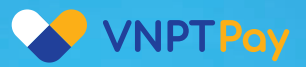

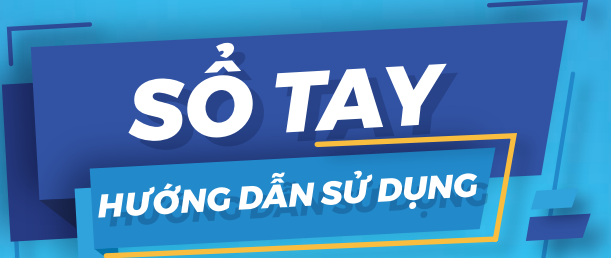

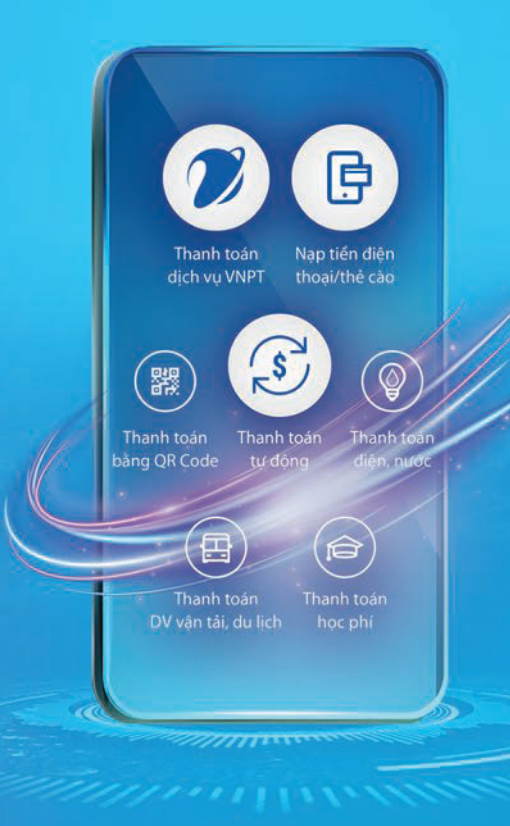

# MỤC LỤC

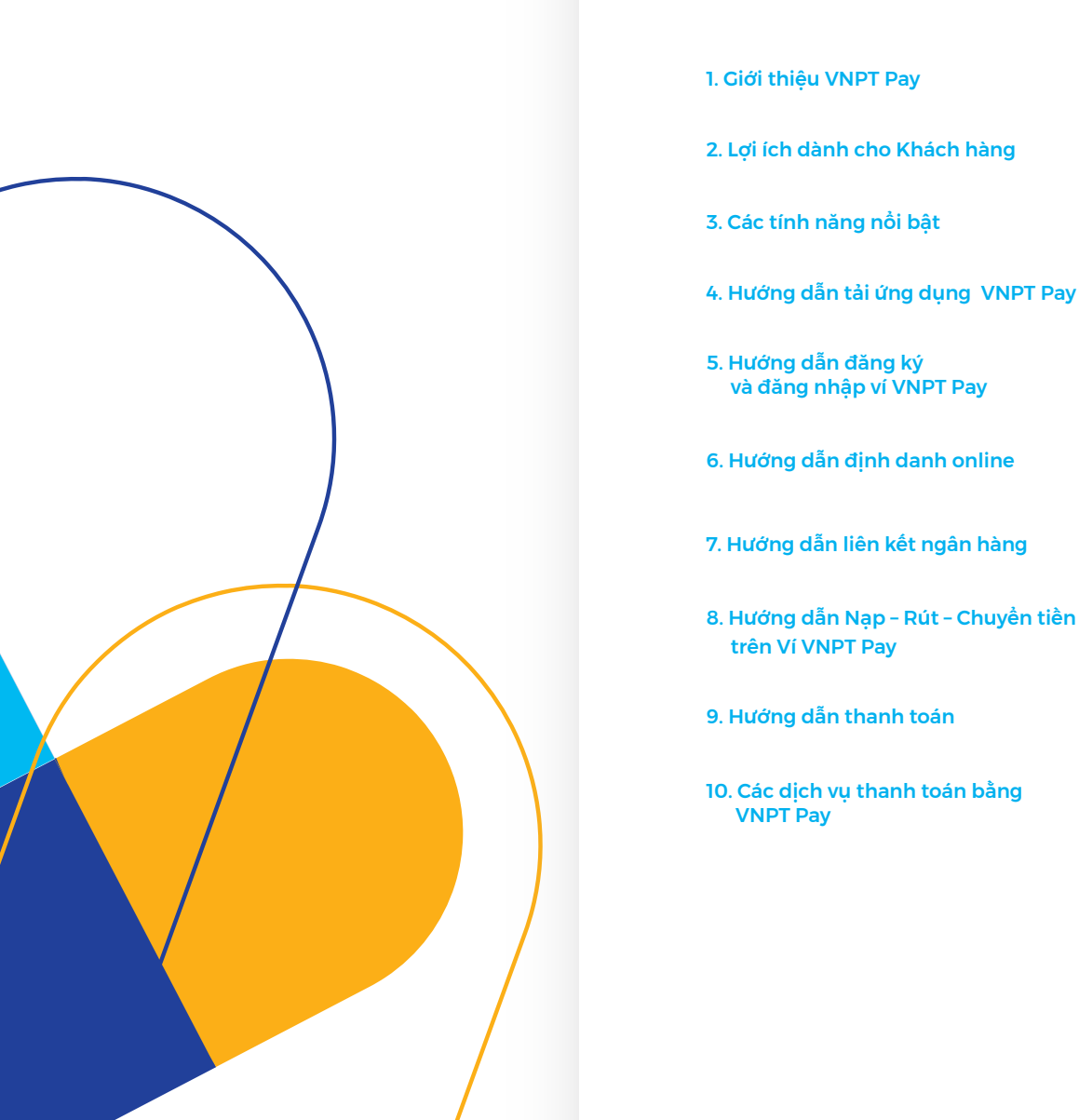

#### Giới thiệu VNPT Pay

VNPT Pay là hệ sinh thái thanh toán số qua ví điện tử, thẻ nội địa, thẻ quốc tế... VNPT Pay đáp ứng nhu cầu thanh toán tiện lợi, an toàn và nhanh chóng cho hầu hết các nhu cầu hàng ngày: nạp thẻ cào, cước di động, truyền hình, internet; điện, nước, mua vé xem phim, vé máy bay, bảo hiểm...

# 2

#### Lợi ích dành cho Khách hàng

- Giao dịch 24/7;
- Miễn phí mọi giao dịch thanh toán, chuyển tiền và nạp tiền vào Ví VNPT Pay;
- Đa dạng tiện ích thanh toán: Dịch vụ viễn thông VNPT; Nạp tiền di động; Thanh toán truyền hình, Điện, Nước; Mua vé máy bay, vé tàu, vé xe, vé xem phim; Đặt phòng khách sạn;...
- Được hưởng nhiều chương trình ưu đãi, khuyến mại từ các nhà cung cấp.

#### Các tính năng nổi bật

- An toàn, bảo mật;
- Thanh toán một chạm thông qua QR Code;
- Đa dạng hình thức thanh toán: Ví điện tử, thẻ nội địa, thẻ quốc tế;
- Thanh toán tự động định kỳ.

## 4

#### Hướng dẫn tải ứng dụng VNPT Pay

#### Cách 1:

Tìm kiếm và tải ứng dụng VNPT Pay trên Google Play hoặc App Store.

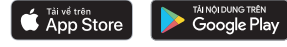

#### Cách 2:

Mở chức năng chụp ảnh (đối với IOS) và phần mềm đọc mã QR Code (đối với Android) trong điện thoại và Quét mã QR Code sau đề truy cập vào link tải ứng dụng:

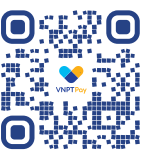

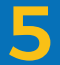

#### Hướng dẫn đăng ký và đăng nhập Ví VNPT Pay

#### 5.1 Đăng ký:

Để đăng ký Ví người dùng cần cung cấp số điện thoại và xác thực số điện thoại bằng cách nhập mã xác thực:

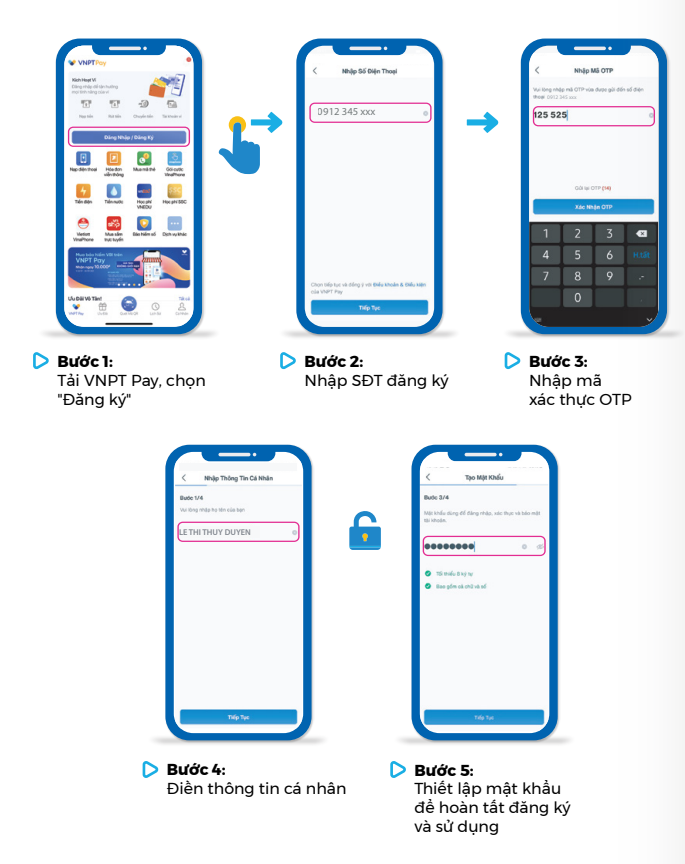

**Lưu ý:** Mật khẩu phải tối thiều 8 ký tự bao gồm chữ và số. Mật khẩu bắt buộc không có ký tự đặc biệt.

#### 5.2 Đăng nhập:

Đề đăng nhập người dùng có thể sử dụng bằng mật khẩu, vân tay hoặc nhận dạng khuôn mặt tuỳ theo sự hỗ trợ của từng loại điện thoại. Cấu hình việc truy cập bằng vân tay, nhận dạng khuôn mặt ở menu Cài đặt trong mục "Cá nhân".

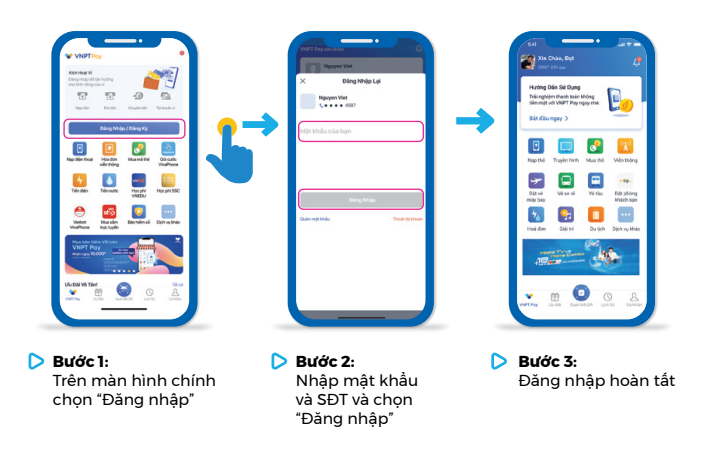

Hướng dẫn Định danh tài khoản

Tính năng Định danh tài khoản chỉ dành cho khách hàng chưa xác thực tài khoản. Những khách hàng đã định danh sẽ không thấy nút tính năng này.

#### 6.1 Định danh tự động

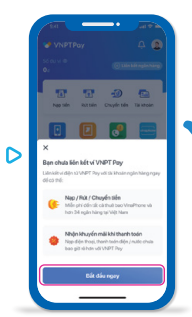

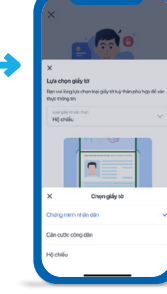

**Bước 1:** Đăng nhập tài khoản ví VNPT Pay, chọn "Bắt đầu ngay"

Bước 2: Chọn loại giấy tờ tuỳ thân muốn sử dụng

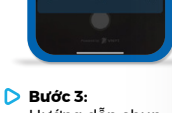

Bước 3: Hướng dẫn chụp giấy tờ

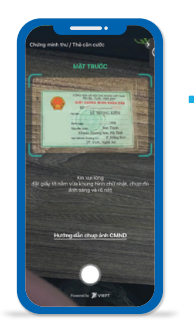

Bước 4: Chụp mặt trước và sau của CMND/CCCD/Hộ chiếu

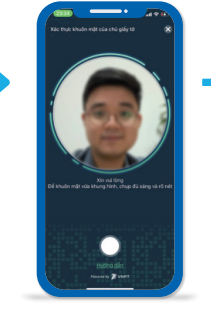

Bước 5: Hướng dẫn chụp chân dung chủ giấy tờ

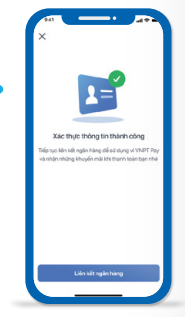

Bước 6: Định danh thành công.

#### 6.2 Định danh thủ công

Hình thức này chỉ áp dụng cho trường hợp khách hàng định danh tự động thất bại quá 2 lần, hoặc khách hàng thoát khỏi luồng định danh tự động.

|                                                              | (C) Lincoln spin hing                                      | THÔNG TIN GIẤN    | TŬ          |
|--------------------------------------------------------------|------------------------------------------------------------|-------------------|-------------|
|                                                              |                                                            | <br>Logi gilly 10 | 55 gilyna   |
|                                                              |                                                            | CMND              | 187758 xxx  |
| BB                                                           | -30 🖾 👘                                                    | Nricle            | Notycle     |
| Nop tiên Rit tiên                                            | Chuyến tiến Tải khoản                                      | Nghệ An           | 20/01/2018  |
|                                                              | -                                                          | THÔNG TIN CÁ P    | HÂN         |
|                                                              |                                                            | Nguistin          | Nglysinh    |
|                                                              |                                                            | LÉ TRUNG KIÉN     | 06/09/1998  |
|                                                              |                                                            | Ench              |             |
| ạn chưa liên kết ví VN                                       | 4PT Pay                                                    | P.Hing Ste, TPVI  | sh, Nohê An |
| in kit vidente VNPT Payv<br>Loa tek                          | ei ta khoán ngân hàng ngay                                 |                   |             |
| Nap / Rit / Chap<br>Milin prodentik of<br>Inde 34 eigen Nieg | <b>yến tiến</b><br>Littuê bao VinaPhone và<br>Ng Việt Navn |                   |             |
| Albie Husie m                                                | di khi thanh todo                                          |                   |             |
| Ng Clinthos, the                                             | ehitsén déjin/ huốc chua<br>VNPT Pay                       |                   |             |
| beo giố tế hơn với t                                         |                                                            |                   | _           |

Bước I: Đăng nhập tài khoản ví VNPT Pay, chọn "Bắt đầu ngay" Bước 2: Chọn "Chỉnh sửa" nếu thông tin sai

| THÔNG TIN GIẤN   | τŬ                          |  |
|------------------|-----------------------------|--|
|                  |                             |  |
|                  |                             |  |
| Nghệ An          | Nghij An                    |  |
| 28               | Three Big                   |  |
|                  | inter grade                 |  |
| xit duyit lai tr | angvöng tölda 12 pið dé dám |  |
| ble-chichu       | ic. Banvla nučnsta cht?     |  |
| Ri Cur           |                             |  |
| 00000            | 200.000                     |  |
|                  |                             |  |
|                  |                             |  |
|                  |                             |  |
|                  |                             |  |
|                  |                             |  |
|                  |                             |  |
|                  |                             |  |
|                  |                             |  |
|                  | Xierbin                     |  |
|                  |                             |  |

Bước 3: Chọn "Xác nhận" để tiếp tục chỉnh sửa

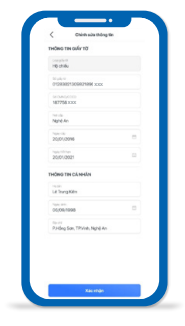

Bước 4: Sửa lại thông tin cá nhân và chọn "Xác Nhận"

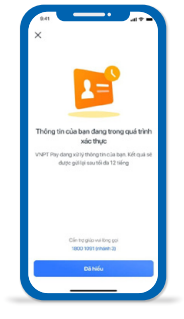

Bước 5: Chờ kết quả xét duyệt định danh thủ công

#### Lưu ý:

Khách hàng cần đủ 15 tuổi trở lên để tiến hành định danh Online;

Không để trống trường thông tin nào khi nhập;

Thông tin định danh thủ công sẽ được gửi lên hệ thống để VNPT Pay kiểm tra, kết quả sẽ được ứng dụng trả về qua Notification (Thông báo của điện thoại). Trường hợp bạn không cấp phép cho ứng dụng được cập nhật thông báo cho điện thoại, vui lòng đăng nhập để xem Thông báo.

#### Hướng dẫn liên kết ngân hàng

VNPT Pay cho phép liên kết ngân hàng qua hai hình thức:

Liên kết ngân hàng trực tiếp và Liên kết qua thẻ ATM nội địa

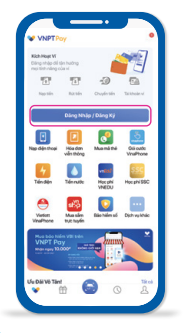

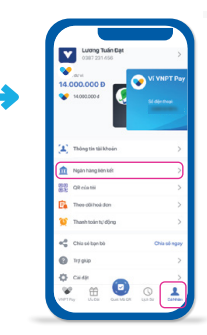

Bước 1: Đăng nhập tài khoản Ví VNPT Pay

Bước 2: Truy cập mục "Cá nhân" và chọn "Ngân Hàng Liên Kết"

Khách hàng lựa chọn hình thức liên kết:

 Liên kết ngân hàng trực tiếp: hỗ trợ nợp tiền vào ví VNPT Pay và rút tiền từ Ví về tài khoản ngân hàng;
 Liên kết qua thẻ ATM nôi đia: chỉ hỗ trợ nợp tiền từ thẻ

ATM vào Ví.

Các bước thực hiện như sau:

#### LIÊN KẾT NGÂN HÀNG TRỰC TIẾP

| -                    | <u> </u>            |                      |
|----------------------|---------------------|----------------------|
| < Chọn               | Ngân Hàng Li        | ên Kêt               |
| Q. Alt-do tile right | in hàng cần tim     | 0                    |
| Nole Hins Life       | KA .                |                      |
| Là những ngân hàn    | g tên kêt siye tiếg | VALVE STREET Pay, HS |
| bronep tiên xê rột t | ido.                |                      |
| -                    | ٠                   | •                    |
| AGRIGANK             | DEV                 | VETOCMEANK           |
| 0                    | •                   | 0                    |
| VETRIANK             | DUMENT              | U/0                  |
| -                    |                     |                      |
| MB                   | MSB                 | BADOMBANK            |
| ×                    | M                   | <b>V</b>             |
| SEADANK              | 540                 | 1PE-MK               |
| VI8*                 |                     |                      |
| ¥8                   |                     |                      |
| Thể ATM Nội Địa      |                     |                      |
| Hồ trợ nạp tiến từ t | nê girî no ndî dija |                      |
|                      |                     | AS                   |

**Bước 1:** Chọn ngân hàng muốn liên kết trong danh sách

"Ngân Hàng Liên Kết"

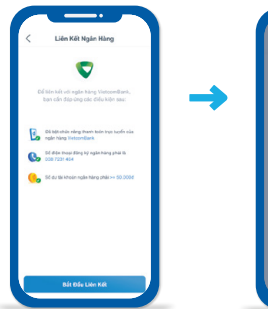

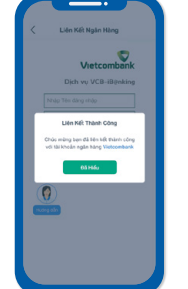

#### Bước 2:

Thực hiện thao tác liên kết qua số thẻ, số tài khoản, Internet Banking tùy thuộc yêu cầu của từng ngân hàng **Bước 3:** Sau khi hoàn tất các thao tác hệ thống báo "Liên Kết Thành Công

## LIÊN KẾT QUA THẢ ATM NỘI ĐỊA

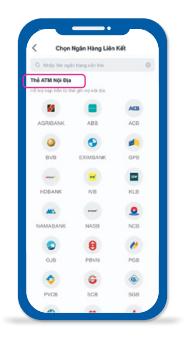

|                   | Liên Kết N                                     | gân Hàng                                          |           |
|-------------------|------------------------------------------------|---------------------------------------------------|-----------|
| ORD, 20<br>CASHIN | 20082811282963<br>ORD_20220828113              | 82963                                             |           |
|                   | Don hàng si<br>29:                             | hithen sau<br>13                                  |           |
| 9 110             | 704 1624 05                                    | ACE<br>68 4570<br>napas;                          |           |
| \$704.164         | 4570                                           |                                                   |           |
| Tran Van          | A                                              |                                                   |           |
| 11/26             |                                                |                                                   |           |
|                   | Darm sich Noder<br>sechne die give der<br>Hisy | hàng phức hành<br>thanh toán pri toán<br>Tiếp tục |           |
|                   |                                                |                                                   | the Party |

**Bước 1:** Chọn ngân hàng muốn liên kết trong danh sách "Thẻ ATM Nội Địa"

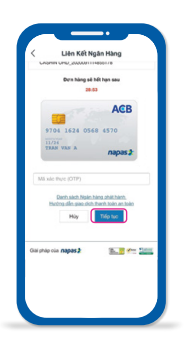

**Bước 3:** Nhập mã xác thực OTP ngân hàng gửi về qua SMS và chọn "Tiếp tục"

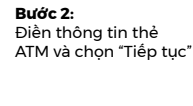

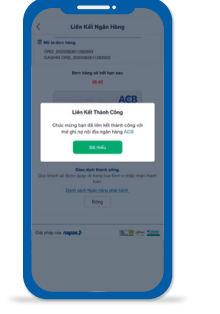

**Bước 4:** Hệ thống trả về kết quả liên kết thành công.

#### Hướng dẫn Nạp - Rút - Chuyển tiền trên Ví VNPT Pay

Để thực hiện Nạp - Rút - Chuyển tiền, Khách hàng cần đăng nhập Ví và thực hiện theo các bước sau:

#### 8.1 Nạp tiền:

8

#### **Cách 1:** Nạp tiền từ Ngân hàng liên kết trực tiếp:

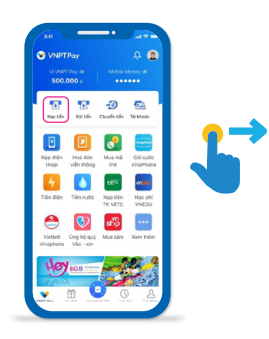

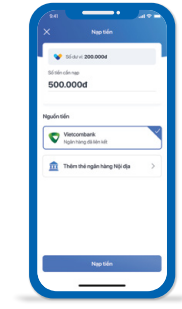

Bước 1: Đăng nhập tài khoản ví VNPT Pay, chọn "Nạp tiền"

Bước 2: Nhập số tiền cần nạp và chọn "Nạp tiền"

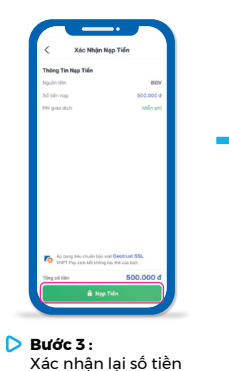

muốn nạp và chọn "Nạp Tiền"

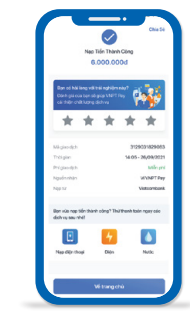

Bước 4: Nạp tiền thành công

**Cách 2:** Nạp tiền từ các ngân hàng khác:

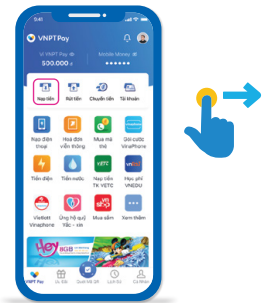

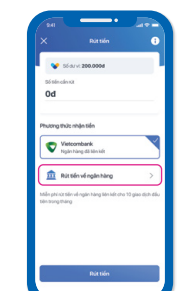

Bước I: Đăng nhập tài khoản ví VNPT Pay, chọn "Nạp tiền"

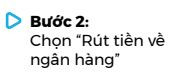

erentaria erentaria 

Bước 3: Chọn ngân hàng muốn thêm

0

0

٢

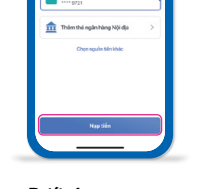

Bước 4: Chọn nguồn tiền, nhập số tiền cần nạp, và chọn "Nạp tiền"

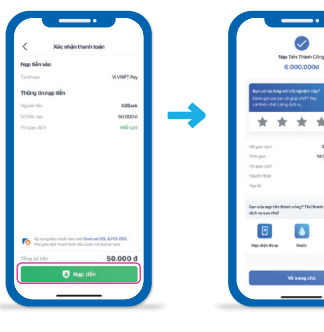

**Bước 5:** Xác nhận lại số tiền muốn nạp và chọn "Nạp Tiền" Bước 6: Nạp tiền thành công

## HẠN MỨC VÀ PHÍ

| Chính sách                                                                                                    | Mức 1                                                                                                    | Mức 2                                                                                                    |
|----------------------------------------------------------------------------------------------------|----------------------------------------------------------------------------------------------------|----------------------------------------------------------------------------------------------------|
| Nạp tiền từ<br>ngân hàng liên kết                                                                                                    | -                                                                                                    | Có hỗ trợ                                                                                                    |
| Nạp tiền từ<br>các ngân hàng nội địa                                                                                                    | Có hỗ trợ                                                                                                 | Có hỗ trợ                                                                                                    |
| Hạn mức và phí nạp<br>tiền từ vào Ví qua<br>Ngân hàng liên kết<br>hoặc bằng internet<br>banking/ mobile<br>banking của ngân<br>hàng khác | <ul> <li>500.000d/ lần giao dịch</li> <li>2.000.000d/ ngày giao dịch</li> <li>Phí GD: Miễn phí</li> </ul> | <ul> <li>30.000.000d/<br/>lần giao dịch</li> <li>30.000.000d/<br/>ngày giao dịch</li> <li>Phí GD: Miễn phí</li> </ul> |

#### 8.2 Rút tiền:

**Cách 1:** Rút về ngân hàng trực tiếp:

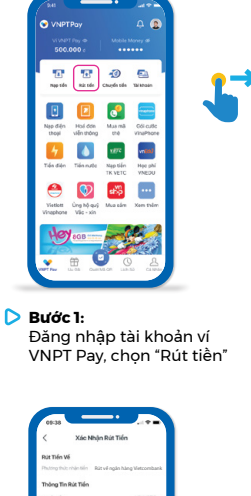

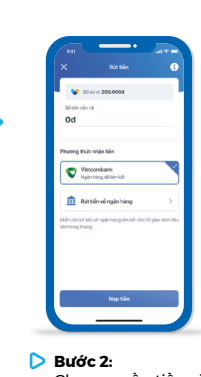

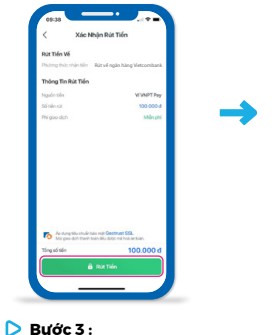

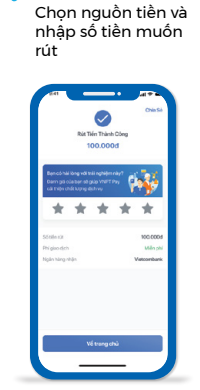

Rút tiền thành công

Bước 4:

Xác nhân lai số tiền muốn rút và chọn "Rút tiền"

#### Lưu ý:

Người dùng chỉ có thể rút tiền về tài khoản ngân hàng khi đã thực hiện liên kết ngân hàng theo hình thức trực tiếp.

Phí giao dịch rút tiền từ Ví sang tài khoản ngân hàng phụ thuộc theo chính sách kinh doanh với từng ngân hàng và biểu phí được VNPT Pay quy định trong từng thời điểm.

**Cách I:** Rút tiền về các ngân hàng khác:

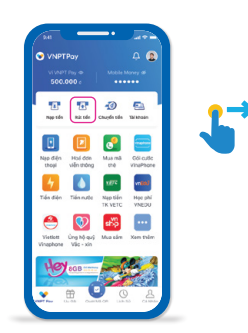

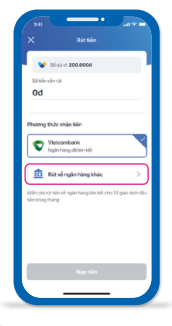

Bước 1: Đăng nhập tài khoản ví VNPT Pay, chọn "Rút tiền"

Bước 2: Chon "Rút về ngân hàng khác"

| 1                  | lai Khoản Nhận |           |
|--------------------|----------------|-----------|
| anh Sách Dá Leve   |                | Tikes (1) |
| TUNC HER           |                |           |
| Q. Nhập sin ngân h | ing            |           |
|                    | ٠              | *         |
| VERCOMBAN          | BDV            | URBAN     |
| 0                  | -              |           |
| VETNEAVE           | VETBANK        | 1150      |
| VIE                | -              |           |
| 18                 | 195            | 400       |
| 0                  | -              | 0         |
| 0-0                | 019            | 176       |
| 0                  | •              |           |
| OCB                | Cuts           | -         |
| _                  |                | 100       |

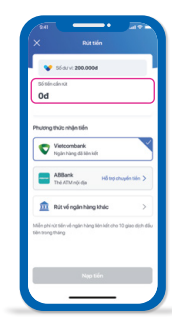

Bước 3 : Chọn ngân hàng Bước 4: Chọn nguồn tiền và nhập số tiền muốn rút

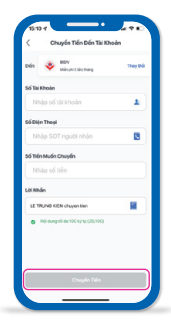

Bước 5: Xác nhận lại số tiền muốn rút và chon "Chuyển tiền"

#### HẠN MỨC VÀ PHÍ

| Chính sách                                  | Mức 1 | Mức 2                                                                                                    |
|---------------------------------------------|-------|----------------------------------------------------------------------------------------------------|
| Rút tiền về ngân hàng<br>liên kết trực tiếp | -     | Có hỗ trợ                                                                                                    |
| Hạn mức và<br>phí rút tiền                  | -     | <ul> <li>15.000.000d/làn giao dịch</li> <li>30.000.000d/ngày giao dịch</li> <li>Phí: Miễn phí 5 lần đầu tiên<br/>trong tháng, từ lần thứ 6 tính<br/>phí 0.55%/<br/>giao dịch (Tối thiều thu<br/>2.000d/giao dịch)</li> </ul> |

**Lưu ý:** Số dư được phép rút/ chuyển = Số tiền đã nạp qua Ngân hàng liên kết và Ngân hàng khác sau khi chi tiêu.

#### 8.3 Chuyển tiền:

#### Cách I: Chuyển tiền từ Ví sang Ví (miễn phí):

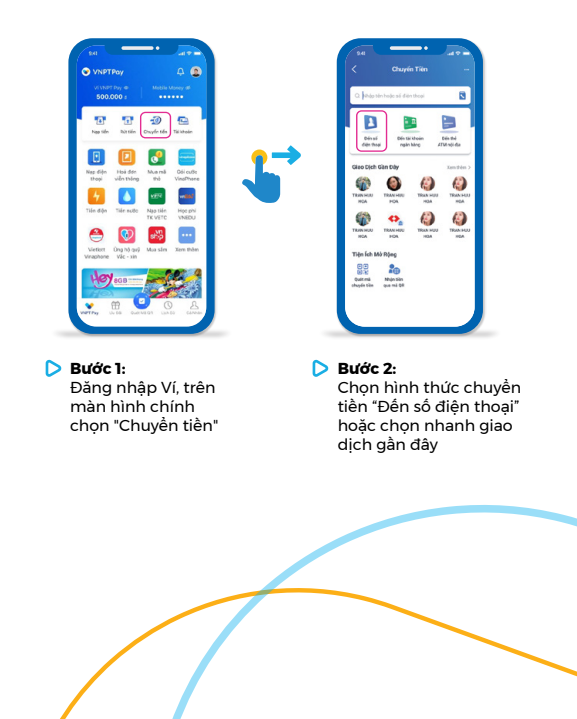

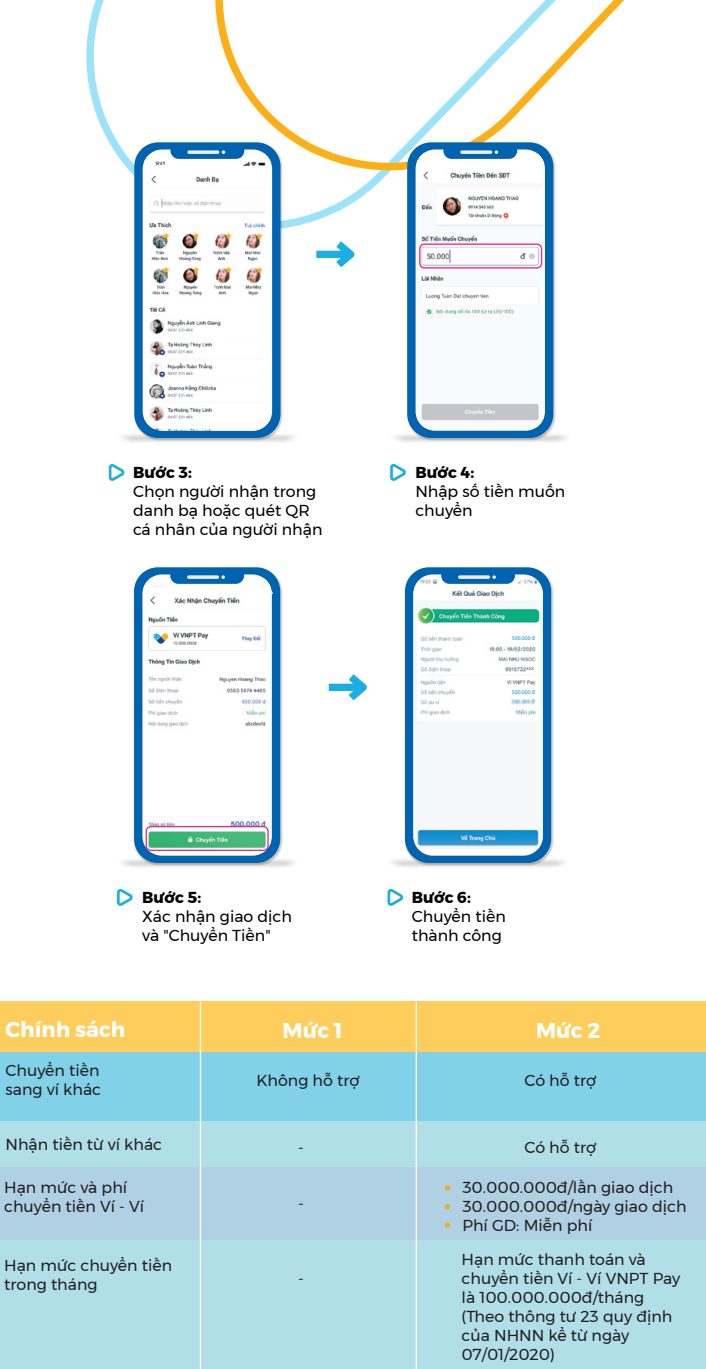

## Cách 2: Chuyển tiền đến tài khoản ngân hàng

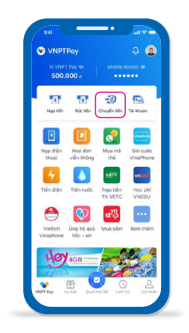

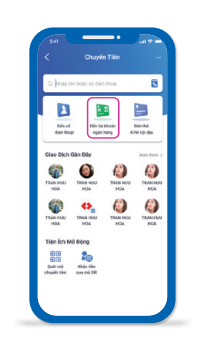

Chọn hình thức chuyển

tiền "Đến tài khoản ngân

hàng" hoặc chọn nhanh

Bước 2:

Bước I: Đăng nhập tài khoản Ví VNPT Pay và chọn "Chuyền tiền"

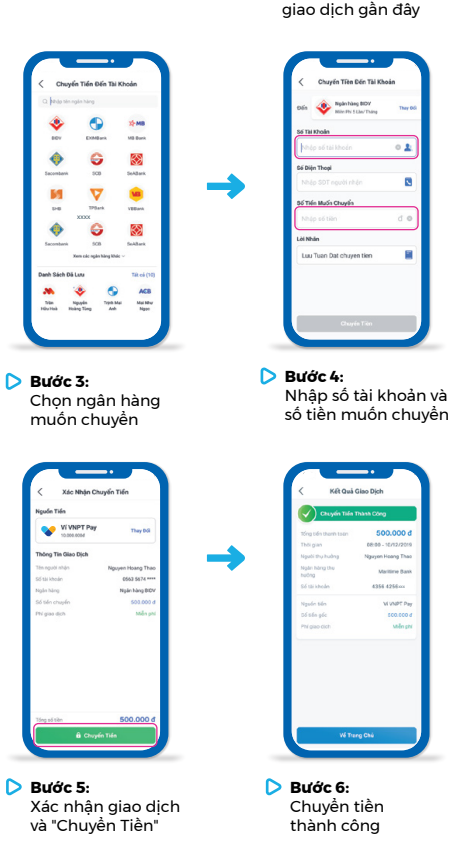

Cách 3: Chuyển tiền đến thẻ ngân hàng

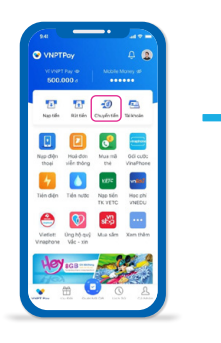

Bước 1: Đăng nhập tài khoản Ví VNPT Pay và chọn "Chuyển tiền"

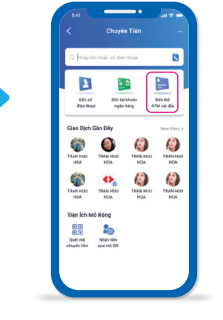

Bước 2: Chọn hình thức chuyển tiền "Đến thẻ ngân hàng" hoặc chọn nhanh giao dịch gần đây

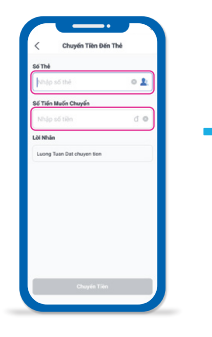

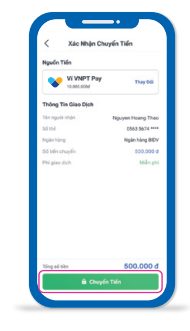

- Bước 3: Nhập số thẻ và số tiền muốn chuyển
- Bước 4: Xác nhận giao dịch và "Chuyển Tiền"

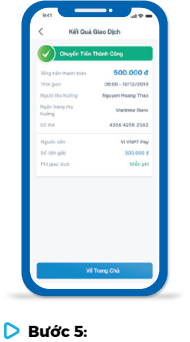

Chuyển tiền thành công

**Lưu ý:** Tùy thuộc vào số tiền chuyển và hạn mức thanh toán yêu cầu nhập OTP mà người dùng đã cấu hình trong phần Cải đặt của ứng dụng sẽ có bước yêu cầu nhập OTP xác thực hoặc không.

#### Hướng dẫn thanh toán

Người dùng có thể sử dụng tính năng thanh toán trên Ứng dụng VNPT Pay ngay cả khi chưa Đăng ký/đăng nhập ứng dụng.

Có 4 hình thức thanh toán Khách hàng có thể sử dụng:

- Thanh toán qua Ví VNPT Pay;
- Thanh toán qua Tài khoản/thẻ nội địa;
- Thanh toán qua Thẻ quốc tế;
- Thanh toán bằng cách quét mã QR Code tại hơn 100.000 điểm chấp nhận thanh toán.

#### HẠN MỨC VÀ PHÍ

| Chính sách                                                                               | Mức 1 | Mức 2                                                                                                    | Chính sách                          | Mức 1                                                                                                    | Mức 2                                                                                                    |  |
|------------------------------------------------------------------------------------------|-------|----------------------------------------------------------------------------------------------------|-------------------------------------|----------------------------------------------------------------------------------------------------|----------------------------------------------------------------------------------------------------|--|
| Chuyển tiền từ                                                                           |       |                                                                                                    | Thanh toán bằng ví                  | Có hỗ trợ                                                                                                    | Có hỗ trợ                                                                                                    |  |
| vî den tai khoan/                                                                        |       | Co ho trợ                                                                                                    | Hạn mức và phí<br>thanh toán qua ví | <ul> <li>500.000đ/lần giao dịch</li> <li>2.000.000đ/ ngày giao dịch</li> <li>Phi GD: quy định theo từng</li> </ul>                              | <ul> <li>30.000.000d/làn giao dịch</li> <li>30.000.000d/ngày giao dịch</li> <li>Phí GD: quy định theo từng</li> </ul> |  |
| Hạn mức và phí<br>chuyển tiền từ<br>Ví đến tài khoản/<br>số thẻ ngân hàng<br>hội địa (°) |       | <ul> <li>15.000.000d/làn giao dịch</li> <li>30.000.000đ/ngày giao dịch</li> <li>Phí CD: Miễn phí 5 làn đầu<br/>tiên trong tháng, từ lần thứ<br/>6 tính phí 5.500đ/giao dịch</li> </ul> |                                     | dịch vụ                                                                                                    | dịch vụ                                                                                                    |  |
|                                                                                          | -     |                                                                                                    | Giới hạn số lượt<br>giao dịch/ngày  | 5                                                                                                    | Không giới hạn                                                                                                    |  |
|                                                                                          |       |                                                                                                    | Hạn mức thanh toán<br>trong tháng   | Hạn mức thanh toán và chuyền tiền VÍ - Ví qua Ví VNPT Pay là<br>100.000.000đ/tháng (Theo thông tư 23 quy định của NHNN<br>kể từ ngày 07/01/2020 |                                                                                                    |  |

# HẠN MỨC VÀ PHÍ

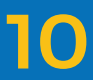

#### Các dịch vụ thanh toán bằng **VNPT** Pav

#### 10.1 Thanh toán Online:

Thanh toán các dịch vụ hiện có trên trang chủ ứng dung VNPT Pay, bao gồm:

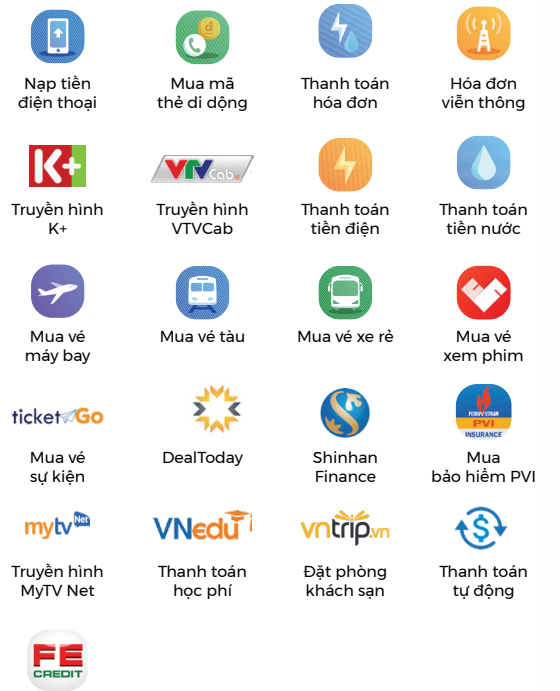

Thu hô tài chính

#### 10.2 Thanh toán tai điểm chấp nhân thanh toán

Thanh toán tai 160.000 điểm chấp nhân thanh toán VNPay QR, VNPT Pay QR và Payoo QR trên toàn quốc, với rất nhiều ngành hàng như:

Thời trang:

CANIFA° III 💮 ELISE TOKY 🛛 LIFE 🖞 ADAM

- Åm thực (F&B):
  - royaltea G GOLDEN GATE REDSUN
- Siêu thi, tạp hóa:

BÁCTÓM SÓI BIẾN Klever HOMEFARM

- Mỹ phẩm, làm đẹp: PAULA'S CHOICE **30** SHĪNE Aki • Điện tử, điện máy: R PHONG VŨ Media Markt
- Giáo duc
  - **A**av
- Thể thao, giải trí CALIFORNIA I COOL E CRESCENT CLUE
- Dịch vụ vận tải:

Vietnam Airlines

![](_page_12_Picture_19.jpeg)

Và nhiều sản phẩm, dịch vụ khác....

![](_page_13_Picture_0.jpeg)